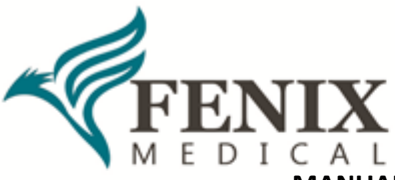

## MANUAL PARA ACESSO AO EXTRATO DE PRESTADOR NO PORTAL FENIX

Caro Prestador,

Para acesso ao extrato de pagamento é necessário a senha do Login: Prestador/Financeiro, se ainda não tiver conhecimento dessa senha, por favor, entre em contato com o Credenciamento pelo e-mail: <u>contratos@fenix.med.br</u>.

## Passo 1: Acessar o site da Fenix Medical

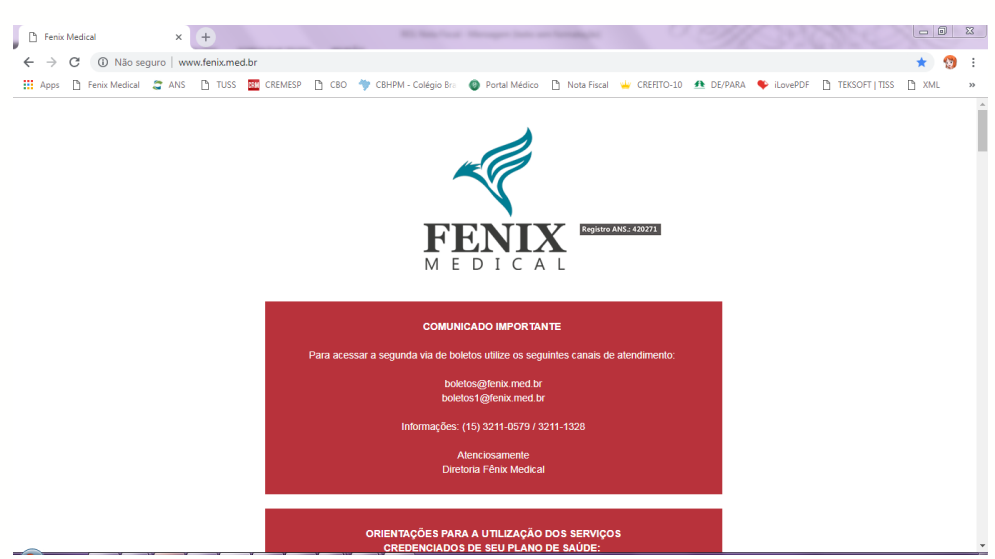

## Passo 2: Entrar na área Serviços Online.

Para isso pode ser necessário rolar a tela para baixo.

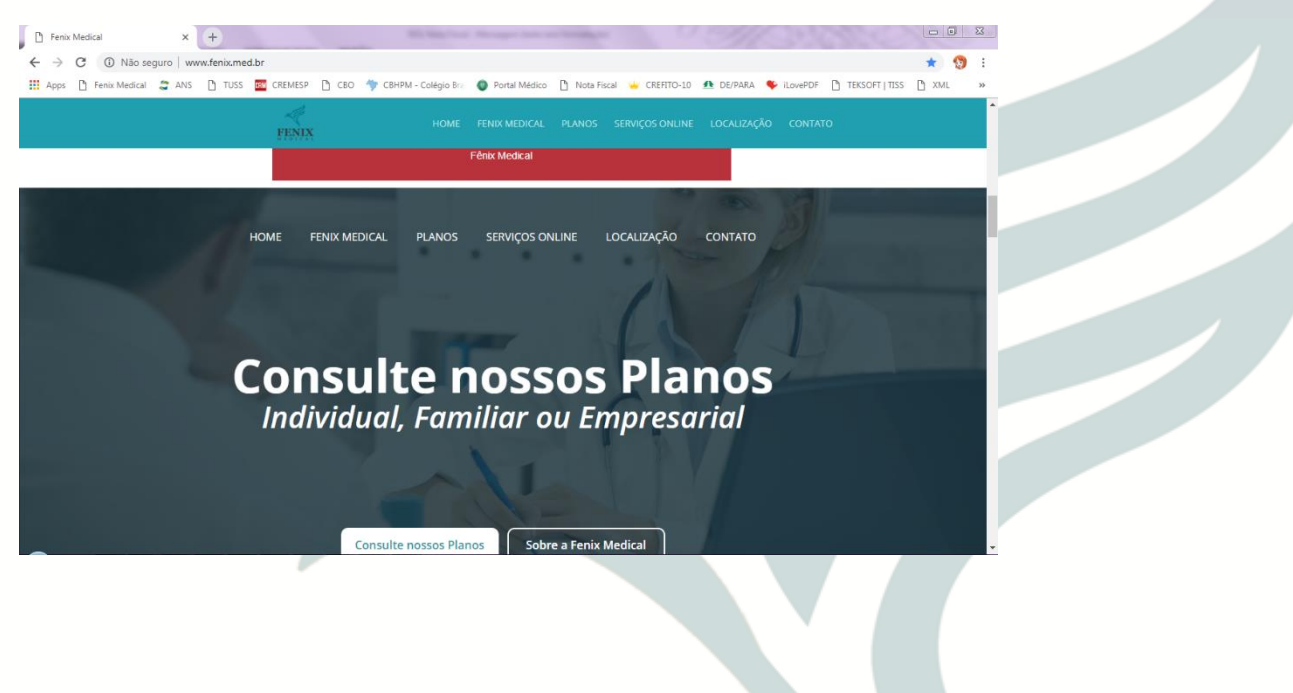

Fenix Medical Rua Edissa Pacheco Carvalho, 100 - Parque Campolim - Sorocaba/SP - CEP: 18047-631 E-mail: contratos@fenix.med.br - Fone: (15) 3033-6011

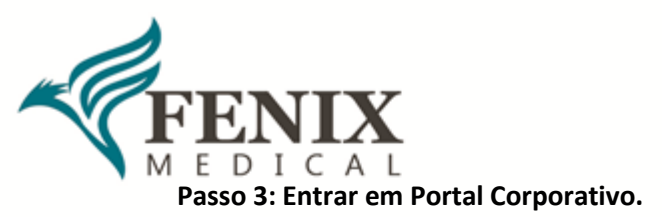

| Penix Medical × +                                              |                          | State State Land                              | Surger State of                       | -                         | 1               | - 11        |          |                |             |   |
|----------------------------------------------------------------|--------------------------|-----------------------------------------------|---------------------------------------|---------------------------|-----------------|-------------|----------|----------------|-------------|---|
| ← → C ③ Não seguro   www.fenix Apps □ Fenix Medical 2 ANS □ TL | med.br/#section_services | CBHPM - Colégio Bra                           | Portal Médico                         | 🗋 Nota Fisca              | e 👍 crefito-10  | 1 DE/PARA   | iLovePDF | TEKSOFT   TISS | ☆<br>C) XML | 1 |
|                                                                | FENIX                    | HOME                                          | FENIX MEDICAL                         | PLANOS                    | SERVIÇOS ONLINE | LOCALIZAÇÃO | CONTAT   | ro             |             |   |
|                                                                | S                        | Serviç                                        | os O                                  | nlin                      | e               |             |          |                |             |   |
|                                                                |                          | Acess                                         | so aos Sistem                         | as                        |                 |             |          |                |             |   |
|                                                                | Realize cor              | isultas, agendament<br><sup>L</sup> Selecione | os, busca de méd<br>abaixo a opção de | icos, entre ou<br>sejada: | utros serviços. |             |          |                |             |   |
|                                                                | ې<br>مخم                 |                                               |                                       |                           |                 | ŧŶ          |          |                |             |   |
| Pol                                                            | rtal Corporativo         | Auto                                          | orização We                           | Ь                         | Guia            | de Médico   | 15       |                |             |   |
|                                                                |                          |                                               |                                       |                           |                 |             |          |                |             |   |
|                                                                |                          |                                               |                                       |                           |                 |             |          |                |             |   |

Passo 4: Clicar em Área do Prestador – Autorizador de Guias.

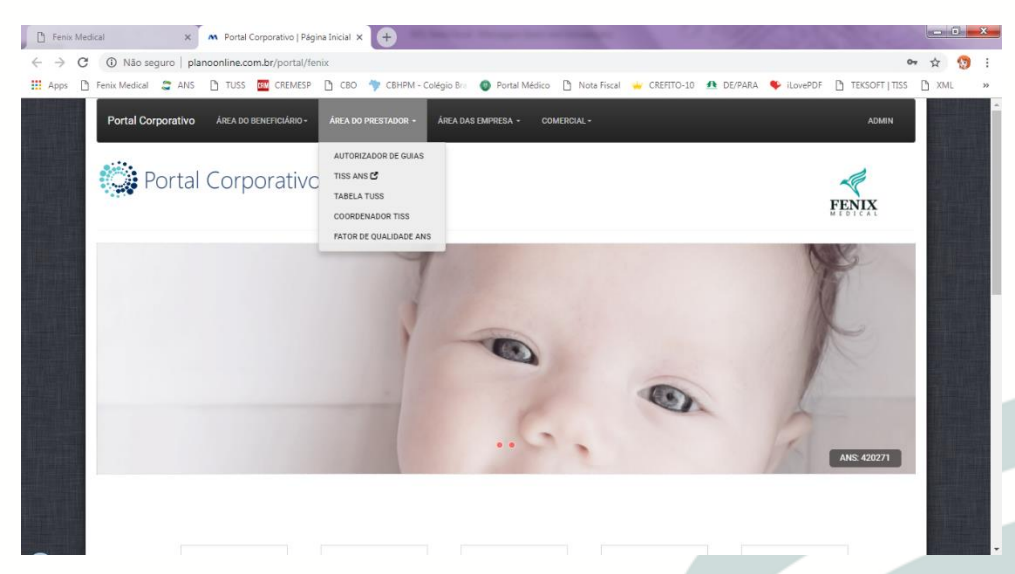

Passo 5: Colocar o usuário, a senha do login financeiro e na última opção, selecionar Prestador Financeiro – Clique em Entrar.

| 🕒 Fenix Medical 🗙 🧥 planoonline.com       | n.br/portal/autori: × +         |                                                  |                                       | _ 0 X     |
|-------------------------------------------|---------------------------------|--------------------------------------------------|---------------------------------------|-----------|
| ← → C ③ Não seguro   planoonline.com.br/p | ortal/autorizador-de-guias      |                                                  | 07                                    | 🖈 🧐 i     |
| 👯 Apps 🕒 Fenix Medical 🥃 ANS 🎦 TUSS 🔯 CR  | EMESP 🗋 CBO 🥎 CBHPM - Colégio   | Bra 🚳 Portal Médico 🗋 Nota Fiscal 👑 CREFITO-10 👧 | DE/PARA 🏾 🍄 iLovePDF 📑 TEKSOFT   TISS | 🗅 XML 🛛 » |
| Portal Corporativo ÁREA DO BENEFICI       | ÁRIO - ÁREA DO PRESTADOR - ÁRE/ | A DAS EMPRESA - COMERCIAL -                      | ADMIN                                 |           |
| Portal Corpora                            | tivo                            |                                                  | FENIX                                 |           |
|                                           | AUTORIZADOR WEB DE GUIAS        |                                                  |                                       |           |
|                                           | 000329                          |                                                  |                                       |           |
|                                           | <b>a</b>                        |                                                  |                                       |           |
|                                           | PRESTADOR/FINANCEIRO            | <b>v</b>                                         |                                       |           |
|                                           | ENTRAR                          |                                                  |                                       |           |
|                                           |                                 |                                                  |                                       |           |
|                                           |                                 |                                                  |                                       |           |
|                                           |                                 |                                                  |                                       |           |
| Navegação                                 |                                 |                                                  |                                       |           |
| Páoina Inicial                            | гених                           | Meuical                                          |                                       |           |

Rua Edissa Pacheco Carvalho, 100 - Parque Campolim - Sorocaba/SP - CEP: 18047-631 E-mail: contratos@fenix.med.br - Fone: (15) 3033-6011

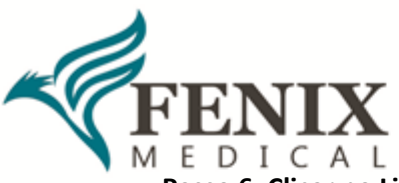

Passo 6: Clicar no Link Extrato Pagamento – Menu à esquerda.

| Penix Medical |                 | ×                 | Mplan -    | Autorizador | Web       | ×        | +                   | -                | -             |              | - M       | 33       | ance.          |       |   | ×  |
|---------------|-----------------|-------------------|------------|-------------|-----------|----------|---------------------|------------------|---------------|--------------|-----------|----------|----------------|-------|---|----|
| ← → C         | Não segu        | iro   planoc      | online.cor | n.br/autori | izadorweł | b_v2/pri | incipal.php         |                  |               |              |           |          |                | ☆     | 1 | :  |
| 🔛 Apps 🗋 Fe   | nix Medical 🛛 🗧 | 🖀 ANS 🗋           | TUSS       | CREME       | sp 🗅 🤇    | во 🤺     | CBHPM - Colégio Bra | Portal Médico    | 🗋 Nota Fiscal | 👾 CREFITO-10 | 🚹 DE/PARA | iLovePDF | TEKSOFT   TISS | 🗅 XML |   | >> |
|               | Teste Nai       | iara              |            |             | Qtd. G    | iuias∕№  | 1ês: 0              | Tipo:<br>PRESTAD | OR/FINANCEI   | RO           |           |          | O              |       |   | Î  |
|               |                 | FENI<br>M E D I C | IX<br>A L  |             | Presta    | dor: Te  | ste Naiara          |                  |               |              |           |          |                |       |   |    |
|               | Solicitação     | o SP/SADT         |            |             |           |          |                     |                  |               |              |           |          |                |       |   |    |
|               | Extrato Pa      | agamento          |            |             |           |          |                     |                  |               |              |           |          |                |       |   | l  |
|               | Guias Emi       | tidas             |            |             |           |          |                     |                  |               |              |           |          |                |       |   | l  |
|               | Recurso de      | e Glosa           |            |             |           |          |                     |                  |               |              |           |          |                |       |   | ł  |
|               | Lotes de G      | iuias             |            |             |           |          |                     |                  |               |              |           |          |                |       |   |    |
|               | Solicitaçõ      | es em Audi        | toria      |             |           |          |                     |                  |               |              |           |          |                |       |   |    |
|               | Solicitaçõ      | es em Audi        | toria      |             |           |          |                     |                  |               |              |           |          |                |       |   |    |
|               | Enviar XML      |                   |            |             |           |          |                     |                  |               |              |           |          |                |       |   | ÷  |

Passo 7: Selecionar o mês de produção a ser consultado. Clicar em Mostrar.

| Penix Medical                       | × Mplan - Autorizador                     | Web - Extrai × +                | State Stronger Setting                 |                   | 0          | 21/33                  | 0000           | - 0   | x  |
|-------------------------------------|-------------------------------------------|---------------------------------|----------------------------------------|-------------------|------------|------------------------|----------------|-------|----|
| $\leftrightarrow$ $\rightarrow$ C ( | ① Não seguro   planoonline.com.br/autoriz | zadorweb_v2/principal.php?n     | nenu=df790c3b29cc47ad5e                | 6da55c9f87e841133 | 7b28c      |                        |                | * 🕎   | :  |
| 🔛 Apps 🗋 Fer                        | iix Medical 🍃 ANS 🎦 TUSS 📴 CREMES         | ир 🗋 сво 🦘 свнрм - се           | olégio Bra 🛛 🔞 Portal Médico           | 🗋 Nota Fiscal 👑   | CREFITO-10 | 👥 DE/PARA 🛭 簳 iLovePDF | TEKSOFT   TISS | 🗅 XML | >> |
|                                     | Teste Naiara                              | Qtd. Guias/Mês: 0               | <b>Tipo:</b><br>PRESTAD                | OR/FINANCEIRO     |            |                        | O              |       | Î  |
|                                     | -                                         | Extrato de Pag                  | amentos - (TISS                        | 5 3.02.00)        |            |                        |                |       |    |
|                                     | FENIX                                     | Selecione o Mes 👻 Mo            | ostrar                                 |                   |            |                        |                |       |    |
|                                     | Solicitação SP/SADT                       | Selecione o Mes<br>09/2018 ição | iítulos das colunas! Ex Dat<br>o, etc. | a,                |            |                        |                |       |    |
|                                     | Extrato Pagamento                         | 10/2017                         |                                        |                   |            |                        |                |       |    |
|                                     | Guias Emitidas                            |                                 |                                        |                   |            |                        |                |       |    |
|                                     | Recurso de Glosa                          |                                 |                                        |                   |            |                        |                |       | 1  |
|                                     | Lotes de Guias                            |                                 |                                        |                   |            |                        |                |       |    |
|                                     | Solicitações em Auditoria                 |                                 |                                        |                   |            |                        |                |       |    |
|                                     | Solicitações em Auditoria                 |                                 |                                        |                   |            |                        |                |       |    |
|                                     | Enviar XML                                |                                 |                                        |                   |            |                        |                |       | Ţ  |

Passo 8: O sistema mostra os registros faturados para a referência escolhida.

|                 |                                             |                                     |                                       | 1                |                                   |                           |                    |                          |                                    |       |     |
|-----------------|---------------------------------------------|-------------------------------------|---------------------------------------|------------------|-----------------------------------|---------------------------|--------------------|--------------------------|------------------------------------|-------|-----|
| P Fenix Medical | × Mplan - Autoriz                           | ador Web - Extra 🗙 🕂                |                                       |                  |                                   |                           |                    |                          |                                    |       | ×   |
| ← → C (         | Não seguro   planoonline.com.br/a           | utorizadorweb_v2/principa           | al.php?menu=df7                       | 90c3b29cc47ad5   | e6da55c9f87e841                   | 1337b28c                  |                    |                          |                                    | ☆ 🔮   | ) E |
| 🔛 Apps 🗋 Feni   | x Medical 😂 ANS 🎦 TUSS 💷 CR                 | емезр 🗋 сво 🥎 св                    | HPM - Colégio Bra                     | Portal Médico    | Nota Fiscal                       | 👑 CREFITO-10              | 1 DE/PARA          | A 🌩 iLovePDF             | TEKSOFT   TISS                     | 🗅 XML | »   |
|                 | Teste Naiara                                | Qtd. Guias/Mês: (                   | 0                                     | Tipo:<br>PRESTA  | DOR/FINANCEI                      | RO                        |                    |                          | O                                  |       | ĺ   |
|                 | ~                                           | Extrato de                          | Pagamen                               | tos - (TIS       | S 3.02.00)                        | )                         |                    |                          |                                    |       |     |
|                 | MEDICAL                                     | 09/2018 - Ma                        | ostrar                                |                  |                                   |                           |                    |                          |                                    |       |     |
|                 | Solicitação SP/SADT                         | Aviso: ordenação<br>Procedimento, D | o pelos títulos da:<br>escrição, etc. | s colunas! Ex Da | ita,                              |                           |                    |                          |                                    |       |     |
|                 | Extrato Pagamento                           |                                     |                                       |                  |                                   |                           |                    |                          |                                    |       |     |
|                 | Guias Emitidas                              | 🖹 Versão para Im                    | npressão 📔 De                         | monstrativo de   | Pagamento                         |                           |                    |                          |                                    |       |     |
|                 |                                             | 10 v resultado                      | os por página                         |                  |                                   |                           | Pesquisa           | rápida                   |                                    |       |     |
|                 | Recurso de Glosa                            | Titular 🔺 U                         | suário 🖨 Nome 🖨                       | Data 🔶 P         | rocedim. 🖨 Descric                | 500 🛊 Q                   | td 🔶 Val<br>Real 🔶 | Val ♦ Co<br>Glossa ♦ Gle | d <b>♦ Val</b><br>assa ♥ Iíquido ♥ |       |     |
|                 | Lotes de Guias<br>Solicitações em Auditoria | 0001-00002 00                       | TESTE                                 | 06/09/2018 10    | EM<br>CONSUL<br>HORARI<br>OU PREE | TORIOINO<br>O NORMAL 1.00 | 50.00              | 0.00                     | 50.00                              |       |     |
|                 | Solicitações em Auditoria                   | Titular U                           | suário Nome                           | Data P           | rocedim. Descric                  | 200 Q                     | td Real            | Val Co<br>Glossa Glo     | d Val<br>ossa líquido              |       |     |
| _               | Enviar XML                                  | Mostrando de 1 at                   | é 1 de 1 registro:                    | 5                |                                   |                           |                    | Ante                     | rior 1 Próximo                     |       | ÷   |

## Fenix Medical

Rua Edissa Pacheco Carvalho, 100 - Parque Campolim - Sorocaba/SP - CEP: 18047-631 E-mail: contratos@fenix.med.br - Fone: (15) 3033-6011

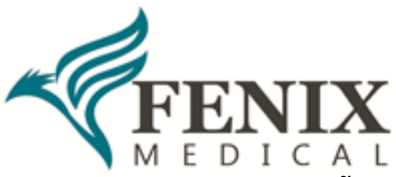

Passo 9: A opção Versão para Impressão mostra o relatório com todas as guias faturadas, valores, glosas e códigos de glosas.

| → C ① Não          | seguro   pla | noonline.com.                   | br/autori                            | zadorweb_                | v2/relato             | rios/relExtra       | oPagamentos.ph                     | p?mesRef=                                                       | 09/201            | 88tco                       | dPrest=0                                                | 00329                                          |                                |                                                      |          |        |          | ☆ 😏   | ) : |
|--------------------|--------------|---------------------------------|--------------------------------------|--------------------------|-----------------------|---------------------|------------------------------------|-----------------------------------------------------------------|-------------------|-----------------------------|---------------------------------------------------------|------------------------------------------------|--------------------------------|------------------------------------------------------|----------|--------|----------|-------|-----|
| Apps 📑 Fenix Medie | al 🍃 ANS     | 🗅 TUSS 🖪                        | CREME                                | SP 🗅 CB                  | o 🦘 c                 | BHPM - Colég        | io Bra 🛛 🕘 Portal                  | Médico [                                                        | ) Nota F          | iscal                       | 🛶 CRE                                                   | FITO-10                                        | ₫ DE/P                         | ara 🔶                                                | iLovePDF | TEKSOF | T   TISS | 🗅 XML | ,   |
|                    |              | Data : 0                        | FF<br>M E 1<br>07/11/201             | ENIX<br>NIX              |                       | R.M.I OF<br>FENIX - | 'ERADORA E<br>EXTRATO PA           | DE SAUE<br>GAMEN                                                | DE INT<br>ITO     | EGF                         | RADA                                                    | ∎ In<br>LTDA                                   | nprimir                        | • PDF                                                |          |        |          |       |     |
|                    |              | Mes Rel<br>Prestad              | f.: 09/20:<br>lor: TEST              | l8<br>E NAIARA           |                       |                     |                                    |                                                                 |                   |                             |                                                         |                                                |                                |                                                      |          |        |          |       |     |
|                    |              | Guia                            | Títular                              | Usuário                  | Nome                  | • Data              | Procedimento                       | Descrição                                                       |                   | Qtd.                        | Val.<br>Real                                            | Val.<br>Glosa                                  | Cod.<br>Glosa                  | Val.<br>Liquido                                      | ]        |        |          |       |     |
|                    |              | Guia<br>302702                  | Titular<br>0001-<br>00002            | Usuário<br>00            | Nome                  | Data<br>06/09/2018  | Procedimento<br>10101012           | Descrição<br>EM<br>CONSULTO<br>HORARIO I<br>OU PREE             | IRIO(NO<br>NORMAL | Qtd.<br>1.00                | Val.<br>Real                                            | Val.<br>Glosa                                  | Cod.<br>Glosa                  | Val.<br>Liquido<br>50.00                             |          |        |          |       |     |
|                    |              | Guia<br>302702<br>Total         | Títular<br>0001-<br>00002            | Usuário<br>00            | Nome                  | Data<br>06/09/2018  | Procedimento<br>10101012           | Descrição<br>EM<br>CONSULTO<br>HORARIO<br>OU PREE               | RIO(NO<br>NORMAL  | Qtd.                        | Val.<br>Real<br>50.00<br>50.00                          | Val.<br>Glosa<br>0.00<br>0.00                  | Cod.<br>Glosa                  | Val.<br>Liquido<br>50.00<br>50.00                    |          |        |          |       |     |
|                    |              | Guia<br>302702<br>Total<br>Guia | Titular<br>0001-<br>00002<br>Titular | Usuário<br>00<br>Usuário | Nome<br>TESTE<br>Nome | Data 06/09/2018     | Procedimento 10101012 Procedimento | Descrição<br>EM<br>CONSULTO<br>HORARIO I<br>OU PREE<br>Descriçã | NORMAL            | Qtd.<br>1.00<br>1.00<br>Qtd | Val.<br>Real<br>50.00<br>50.00<br>50.00<br>Val.<br>Real | Val.<br>Glosa<br>0.00<br>0.00<br>Val.<br>Glosa | Cod.<br>Glosa<br>Cod.<br>Glosa | Val.<br>Liquido<br>50.00<br>50.00<br>Val.<br>Liquido |          |        |          |       |     |

Em caso de dúvidas ou dificuldades com a nova ferramenta, por favor, entrar em contato com o Contas Médicas pelo e-mail:contasmedicas@fenix.med.br

**Fenix Medical** Rua Edissa Pacheco Carvalho, 100 - Parque Campolim - Sorocaba/SP - CEP: 18047-631 E-mail: contratos@fenix.med.br - Fone: (15) 3033-6011